## 智慧網路各 SSID 連接說明:

- 一、iCHC:使用 openid 登入,學務系統帳號密碼
- 二、TANetRoaming:使用 Gsuite 帳號密碼登入,例如 OOOOO@chc.edu.tw
- 三、eduroam: 身分、密碼使用 Gsuite 帳號密碼登入,例如 OOOOO@chc.edu.tw

PS:選擇EAP方法為「PEAP」;階段2驗證為「GTC」;CA認證為「不進行驗證」

四、iCHCEDU:需提供個人行動裝置 MAC 給資訊組,再由資訊組到智慧網管平台登入

- 新增,且登入此 SSID 時使用者需先行確認可攜式裝置之 MAC 為裝置之真實 MAC
- 五、iTaiwan:目前縣網已取消與 iTaiwan 之連結(此 SSID 為走廊上舊有 AP 所抓到)